## Actividad 5:

Vamos a conectar los dos ordenadores de añadidos a la red siguiendo el siguiente esquema:

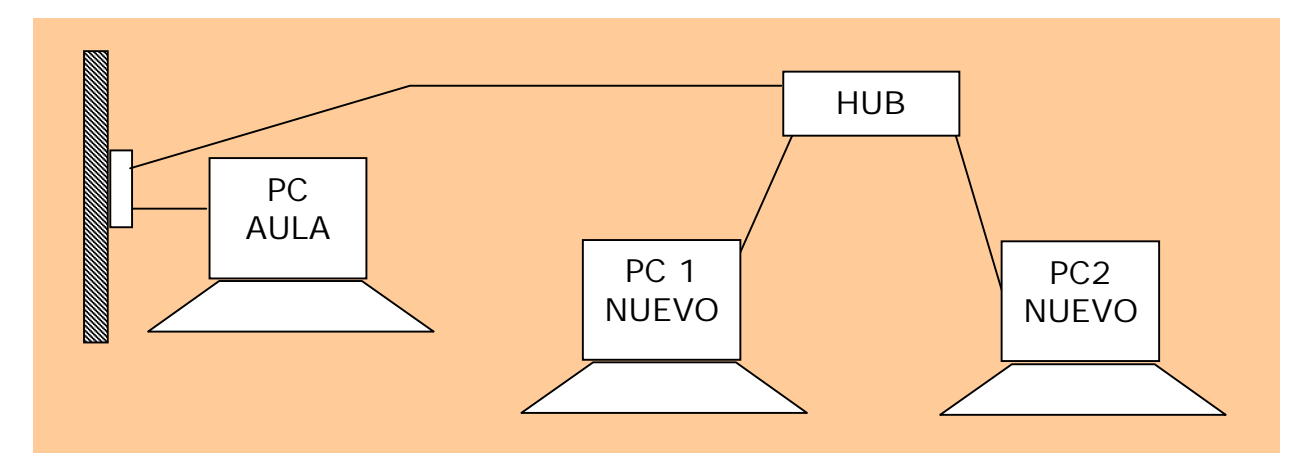

## Actividad 6:

Vamos a configurar TCP/IP en los nuevos ordenadores siguiendo las instrucciones que se dan en la actividad 3. Los datos con los que se configurará

nu DIR IP =10.138.22.252 MSK SUB= 255.255.255.248 P. Enlace= 10.138.22.254 Servidor DNS= 10.138.22.220 PC 1 NUEVO

DIR IP =10.138.22.253 MSK SUB= 255.255.255.248 P. Enlace= 10.138.22.254 Servidor DNS= 10.138.22.220 PC 2 NUEVO

A modo de ejemplo aclaratorio, tras hacer esta configuración, en el caso de PC 1 NUEVO, nos quedará la siguiente ventana:

| _ Propiedades de Conexión de área local 2                                             | ? x Propiedades de Protocolo Internet (TCP/IP)                                                                                                    | ? X  |
|---------------------------------------------------------------------------------------|----------------------------------------------------------------------------------------------------|------|
| General Autenticación Opciones avanzadas                                              | General                                                                                                    |      |
| Conectar usando:                                                                      | Puede hacer que la configuración IP se asigne automáticamente si su<br>red es compatible con este recurso. De lo contrario, necesita consultar<br>con el administrador de la red cuál es la configuración IP apropiada. |      |
| Esta conexión utiliza los siguientes ele <u>m</u> entos:                              | O Obtener una dirección IP automáticamente                                                                                                    |      |
| 🗹 畏 Programador de paquetes QoS                                                       | Usar la siguiente dirección IP:                                                                                                    | -    |
| Microsoft TCP/IP versión 6                                                            | Dirección IP: 10 . 138 . 22 . 252                                                                                                    |      |
| Protocolo Internet (TCP/IP)                                                           | Máscara de subred: 255 . 255 . 258 . 248                                                                                                    |      |
|                                                                                       | Puerta de enlace predeterminada: 10 . 138 . 22 . 254                                                                                                    |      |
|                                                                                       | O Obtener la dirección del servidor DNS automáticamente                                                                                                    |      |
| Protocolo TCP/IP. El protocolo de red de área extensa                                 | Usar las siguientes direcciones de servidor DNS:                                                                                                    |      |
| predeterminado que permite la comunicación entre varias<br>redes conectadas entre sí. | Servidor DNS preferido: 10 . 138 . 22 . 220                                                                                                    |      |
| Mostrar icono en el área de notificación al conectarse                                | Servidor DNS alternativo:                                                                                                    |      |
| Notificarme cuando esta conexión tenga conectividad limitada<br>o nula                | Opciones avanzadas                                                                                                    |      |
| Aceptar Can                                                                           | ancelar Aceptar Cance                                                                                                    | elar |
|                                                                                       | Aceptar Cancelar                                                                                                    |      |

Tras hacer estos cambios comprobar que se puede acceder a Internet desde los dos ordenadores.

<u>Actividad 7:</u>

En la configuración de nuestros ordenadores vemos que la máscara de subred (formada por 4 números entre 0 y 255) vale 255.255.255.248. Esta máscara cobre significado cuando la escribimos en binario. Así 255 equivale al número binario (1111111). Estudia en la siguiente página

http://www.virtual.unal.edu.co/cursos/ingenieria/2000477/lecciones/010201.htm Cómo se pasa de decimal a binario, y calcula 248 en binario.

Suponiendo que la máscara de subred fuera 255.255.255.0, en binario tendría la siguiente forma:

(1111111). (1111111). (1111111). (0000000) En este caso la máscara indicaría que a la red pertenecen los ordenadores cuyas IP fueran:

(11111111). (1111111). (1111111). (XXXXXXXX)

Donde las X significan cualquier valor binario (0,1). Es decir, que la máscara de subred indica que los ordenadores que pertenecen a la red son las que tienen IP's con los mismos 1's que la máscara (los ordenadores de la red pueden tener cualquier valor {0,1} en las posiciones en que la subred tiene 0's).

Teniendo esto en cuenta, ¿Cuántos ordenadores podría tener nuestra subred cuya máscara, 255.255.255.248, has expresado en binario previamente? Actividad 8:

Una de las ventajas de la interconexión de dos o más equipos, es la de que los usuarios puedan compartir determinados archivos y carpetas, y trabajar con una misma impresora. Al Compartir, el usuario de un equipo pone a disposición de otros usuarios archivos, carpetas o una impresora conectada a la red. Una vez compartidos los archivos, las carpetas o la impresora, otros usuarios conectados a la red pueden obtener acceso a esos recursos.

Para facilitar este acceso multiusuario, todos los equipos que comparten o tienen acceso a recursos compartidos deben <u>pertenecer al mismo grupo de</u> <u>trabajo</u>.

Después de que se cree un grupo de trabajo, éste resulta visible cuando se abre Mis sitios de red (Hacer clic en el icono correspondiente a Mis sitios de red, en el Escritorio). La posibilidad de ver un grupo de trabajo completo simplifica la visualización y el acceso a recursos compartidos.

Para crear un grupo de trabajo y asociar un equipo en el sistema operativo WinXP, hay que hacer lo siguiente:

Hacer clic en Inicio, después en Panel de control y, a continuación, doble clic en Sistema. Seleccionar la pestaña Nombre de equipo y pulsar en el botón Cambiar. Rellenar los campos del formulario que aparece teniendo en cuenta que:

Un nombre de grupo de trabajo debe ser:

- Igual para todos los equipos que integran el grupo de trabajo
- Distinto del nombre de cualquier equipo que pertenezca al grupo de trabajo
- Ningún otro equipo del grupo de trabajo puede tener el mismo nombre

• El nombre del equipo también debe ser distinto del nombre del grupo de trabajo

NOTA: También hemos que tener en cuenta que los equipos que deseamos establecer como Grupo de Trabajo tienen que tener el mismo rango de TCP /IP y que las IP's de los Equipos no pueden ser iguales. Lógicamente estos equipos también han de estar interconectados o bien mediante cable de red, o con un enlace Wireless.

Se proponen los siguientes datos: Grupo de trabajo: TIC Nombre del equipo (izq.): TIC1 Nombre del equipo (dcha.): TIC2

## <u>Actividad 9:</u>

Vamos a explicar cómo Compartir carpetas usando el Explorador de Windows para crear en TIC1 una carpeta llamada SHARED. Pinchar con el botón derecho sobre esta carpeta y darle a la opción del menú contextual "Compartir y seguridad". Seleccionar la pestaña "Compartir" y marcar la casilla "Compartir esta carpeta en red". Copiar dentro de la carpeta al menos un archivo.

Desde TIC2 acceder "Mis sitios de red" y comprobar que aparece compartida la carpeta SHARED en el equipo TIC1. Acceder desde PC2 a la carpeta SHARED, y en ella a alguno de los ficheros que contiene. Copia un archivo de SHARED en TIC1 a una carpeta de TIC2.